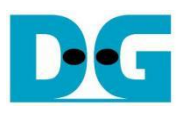

# AES256GCM10G25G IP Demo Instruction on KR260

## Table of Contents

| 1 | Env  | ironment Setup                  | 2  |
|---|------|---------------------------------|----|
| 2 | Арр  | lication Demo                   | 6  |
| 3 | Con  | nmand detail and testing result | 7  |
|   | 3.1  | KeyIn Setting                   | 7  |
|   | 3.2  | IvIn Setting                    | 7  |
|   | 3.3  | Show Data Memory                | 8  |
|   | 3.4  | Fill AAD Memory                 | 9  |
|   | 3.5  | Fill DataIn Memory              | 10 |
|   | 3.6  | Encrypt Data                    | 11 |
|   | 3.7  | Decrypt Data                    | 12 |
|   | 3.8  | Bypass Data                     | 13 |
|   | 3.9  | Clone Memory                    | 14 |
|   | 3.10 | Loop verification               | 15 |
| 4 | Rev  | ision History                   | 16 |

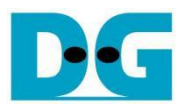

# AES256GCM10G25G IP Demo Instruction on KR260

#### Rev1.00 12-Jul-2024

This document describes the instruction to demonstrate the operation of AES256GCM10G25GIP on Kria KR260 Robotics Starter Kit. In the demonstration, AES256GCM10G25GIP is used to encrypt/decrypt data between two memories in FPGA and provide authentication tag. User can fill memory with Additional Authenticated Data (AAD), DataIn patterns, set encryption/decryption key, Initialization Vector (IV), and control test operation via serial console.

## 1 Environment Setup

To operate AES256GCM10G25GIP demo, please prepare following test environment.

- 1) FPGA development boards (KR260 board).
- 2) Host PC.
- 3) Micro USB cable for UART connection connecting between KR260 board and Host PC.
- 4) Serial console software such as TeraTerm installed on PC. The setting on the console is Baud rate=115200, Data=8-bit, Non-parity and Stop=1.
- 5) Test application provided by Design Gateway for running on KR260
  - o Application folder named "AES256GCM10G25GIP".
  - Demo software named "AES256GCM10G25GDEMO".

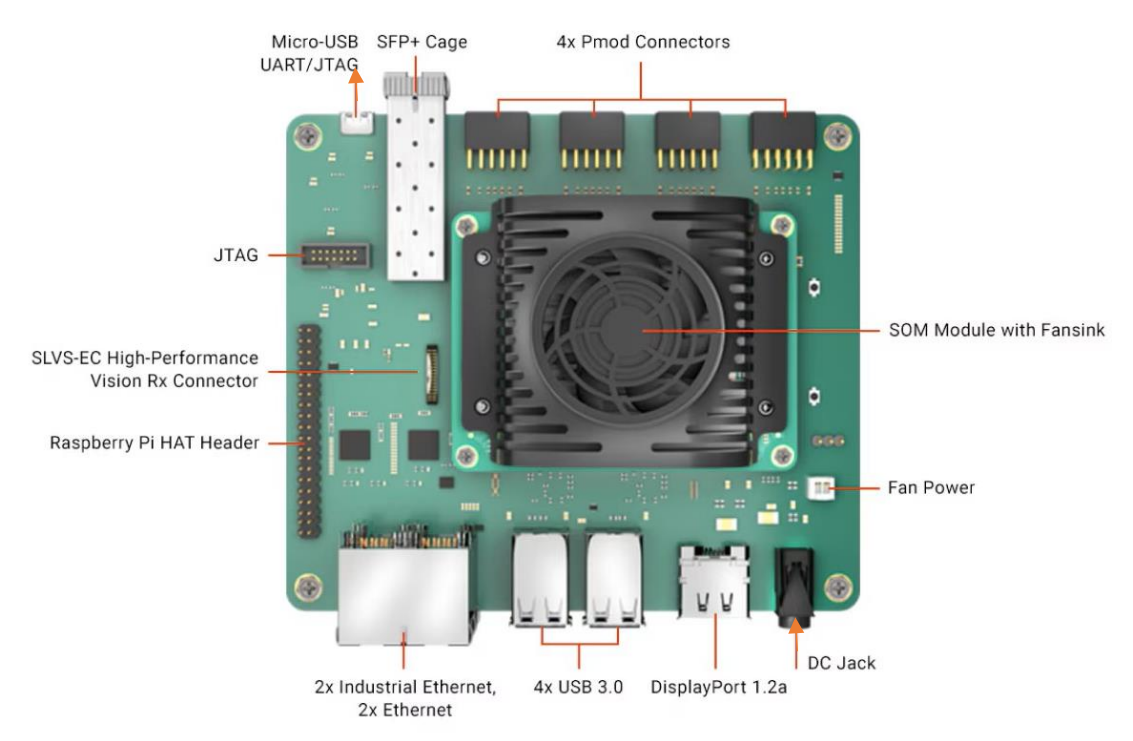

#### Figure 1-1 AES256GCM10G25GIP demo environment on KR260 board

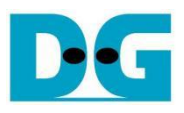

#### Linux OS setup (Ubuntu for KR260)

- 1) Follow the instructions on the AMD setup guide to download and prepare the SD card image. (<u>https://www.amd.com/en/products/system-on-modules/kria/k26/kr260-robotics-starter-kit/getting-started/setting-up-the-sd-card-image.html</u>).
- 2) After flashing image to SD card, user can see Linux file system as Figure 1-2.

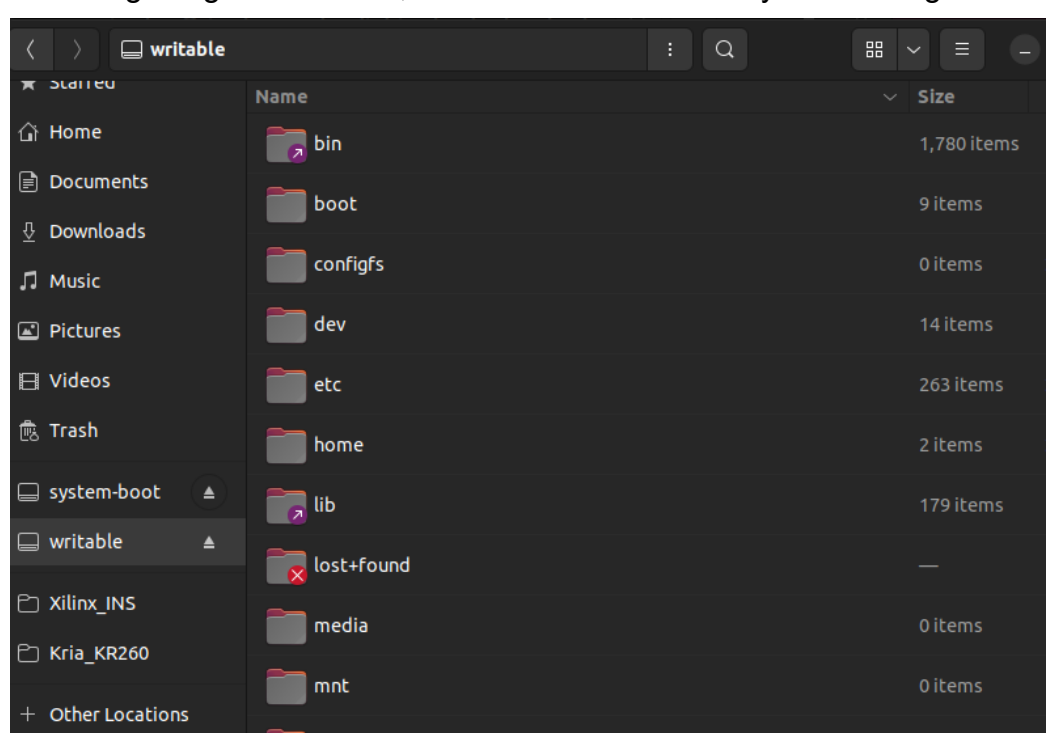

Figure 1-2 Example of Linux file system on SD card

3) Copy folder "AES256GCM10G25GIP" from our demo package to "/lib/firmware/xilinx" on SD card.

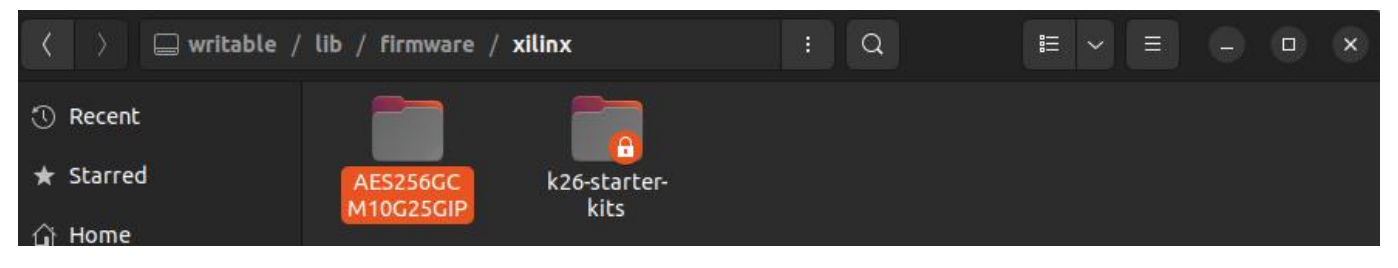

Figure 1-3 "/lib/firmware/xilinx" directory on SD card

Copy software "AES256GCM10G25GDEMO" from our demo package to "/home" on SD card.

| < > 🕞 writable ,                                                | / home                      | : Q |  |
|-----------------------------------------------------------------|-----------------------------|-----|--|
| <ul> <li>⑦ Recent</li> <li>★ Starred</li> <li>☆ Home</li> </ul> | AES256GC<br>M10G25GD<br>EMO |     |  |

#### Figure 1-4 "/home" directory on SD card

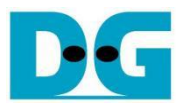

- 5) Remove SD card from PC, then insert SD card into the slot located under the KR260 board.
- 6) Connect the power supply to the FPGA development board. The board will automatically boot into Ubuntu as shown in Figure 1-5.

```
Ubuntu 22.04.4 LTS kria ttyPS1
kria login: ubuntu
assword:
Velcome to Ubuntu 22.04.4 LTS (GNU/Linux 5.15.0-1027-xilinx-zynqmp aarch64)
* Documentation: <u>https://help.ubuntu.com</u>
* Management: <u>https://landscape.canonical.com</u>
                    https://ubuntu.com/pro
  Support:
 System information as of Tue Nov 21 20:58:41 UTC 2023
 System load: 4.4951171875
                                   Memory usage: 9%
                                                       Processes:
                                                                          223
 Usage of /: 9.0% of 57.49GB Swap usage:
                                                  0%
                                                       Users logged in: 0
Expanded Security Maintenance for Applications is not enabled.
 update can be applied immediately.
1 of these updates is a standard security update.
o see these additional updates run: apt list --upgradable
Enable ESM Apps to receive additional future security updates.
ee https://ubuntu.com/esm or run: sudo pro status
```

Figure 1-5 KR260 board booting into Ubuntu

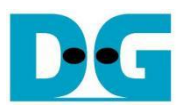

#### KR260 loadapp

To activate AES256GCM10G25G accelerator, if there is already another accelerator/firmware being activated, user must unload it first and then switch to AES256GCM10G25G accelerator as follows.

1) Unload the default hardware application using command below.

sudo xmutil unloadapp

2) Load new hardware application by using command below. The Figure 1-6 shows example result for loading application on KR260 board.

sudo xmutil loadapp AES256GCM10G25GIP

| ubuntu@kria:~\$ sudo xmutil unloadapp                                                                                 |
|----------------------------------------------------------------------------------------------------|
| remove from slot 0 returns: 0 (Ok)                                                                                    |
| ubuntu@kria:~\$ sudo xmutil loadapp AES256GCM10G25GIP                                                                 |
| [ 418.937542] OF: overlay: WARNING: memory leak will occur if overlay removed, property: /fpga-full/firmware-name     |
| [ 418.947691] OF: overlay: WARNING: memory leak will occur if overlay removed, property: /fpga-full/resets            |
| [ 418.957393] OF: overlay: WARNING: memory leak will occur if overlay removed, property: /symbols/overlay0            |
| [ 418.967248] OF: overlay: WARNING: memory leak will occur if overlay removed, property: /symbols/overlay1            |
| [ 418.977091] OF: overlay: WARNING: memory leak will occur if overlay removed, property: /_symbols_/afi0              |
| [ 418.986584] OF: overlay: WARNING: memory leak will occur if overlay removed, property: /_symbols_/clocking0         |
| [ 418.996515] OF: overlay: WARNING: memory leak will occur if overlay removed, property: /symbols/overlay2            |
| [ 419.006349] OF: overlay: WARNING: memory leak will occur if overlay removed, property: /_symbols_/AES256GCM10G25GIP |
| [ 419.016969] OF: overlay: WARNING: memory leak will occur if overlay removed, property: /symbols/axi_intc_0          |
| [ 419.035020] zocl-drm axi:zyxclmm_drm: IRQ index 32 not found                                                        |
| AES256GCM10G25GIP: loaded to slot 0                                                                                   |
| ubuntu@kria:~\$                                                                                                    |
|                                                                                                    |

Figure 1-6 Example result for loading application on KR260 board

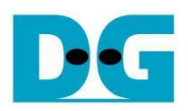

## 2 AES256GCM10G25G Demo

To run the AES256GCM10G25GDEMO, use the command "sudo ./AES256GCM10G25GDEMO". This will display the AES256GCM10G25G demo command menu as shown in Figure 2-1. Through this menu, users can fill RAMs with additional authenticated data, plain or cipher data patterns, set encryption/decryption keys, initialize vectors (IV), and control test operations via the serial console. Detailed information on each menu is described in topic 3.

| ubuntu@kria:~\$ cd /home<br>ubuntu@kria:/home\$ sudo ./AES256GCM10G25GDEMO                                                                                                    |
|----------------------------------------------------------------------------------------------------|
| ======================================                                                                                                    |
| <pre>++++++ AES256GCM Demo Menu ++++++ 0. KeyIn Setting 1. IvIn Setting 2. Show Data Memory 3. Fill AAD Memory 4. Fill DataIn Memory 5. Encrypt Data 6. Decrypt Data 7. Bypass Data 8. Clone Memory 9. Loop verification </pre> |

Figure 2-1 Serial console

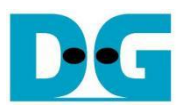

### 3 Command detail and testing result

#### 3.1 KeyIn Setting

Step to set key as follows

- a) Select "KeyIn Setting".
- b) Current key will be displayed on serial console as shown in Figure 3-1.
- c) Set new key: User is allowed to input new key in hex format or press "enter" to skip setting new key. Then the current key is printed again.

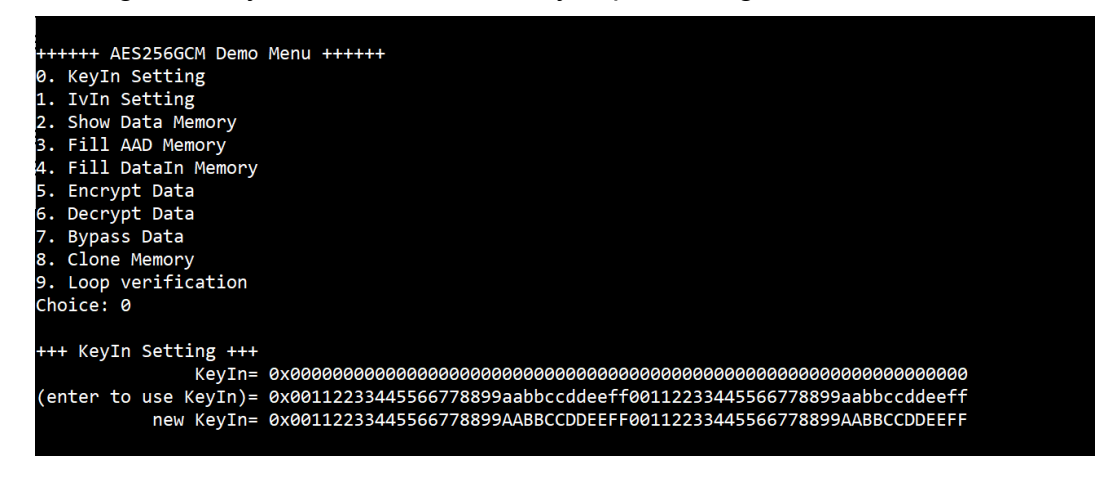

Figure 3-1 KeyIn setting example

#### 3.2 IvIn Setting

Step to set IV as follows

- a) Select "IvIn Setting".
- b) Current IV will be displayed on serial console as shown in Figure 3-2.
- c) Set new IV: User is allowed to input new IV in hex format or press "enter" to skip setting new IV. Then the current IV is printed again.

| ++++++ AES256GCM Demo Menu ++++++               |
|-------------------------------------------------|
| 0. KeyIn Setting                                |
| 1. IvIn Setting                                 |
| 2. Show Data Memory                             |
| 3. Fill AAD Memory                              |
| 4. Fill DataIn Memory                           |
| 5. Encrypt Data                                 |
| 6. Decrypt Data                                 |
| 7. Bypass Data                                  |
| 8. Clone Memory                                 |
| 9. Loop verification                            |
| Choice: 1                                       |
|                                                 |
| +++ IvIn Setting +++                            |
| ĪvIn= 0x00000000000000000000000                 |
| (enter to use IvIn)= 0x1001200f0011000f20003400 |
| new IvIn= 0x1001200F0011000F20003400            |
|                                                 |

#### Figure 3-2 IvIn setting example

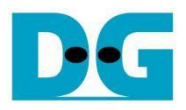

#### 3.3 Show Data Memory

To show data in memory, user can select "Show Data Memory". User can input the desired length of data in byte to show. The data length will be aligned to 128 bits. DataIn and DataOut will be displayed in table-form as shown in Figure 3-3. User can press "enter" to use 80 bytes as default value.

| +++++            | AES256GC   | 1 Demo Mer | nu ++++++  |          |          |           |          |          |  |
|------------------|------------|------------|------------|----------|----------|-----------|----------|----------|--|
| 0. KeyIn Setting |            |            |            |          |          |           |          |          |  |
| 1. IvI           | n Setting  |            |            |          |          |           |          |          |  |
| 2. Sho           | w Data Mer | nory       |            |          |          |           |          |          |  |
| 3. Fil           | 1 AAD Memo | ory        |            |          |          |           |          |          |  |
| 4. Fil           | l DataIn M | lemory     |            |          |          |           |          |          |  |
| 5. Enc           | rypt Data  |            |            |          |          |           |          |          |  |
| 6. Dec           | rypt Data  |            |            |          |          |           |          |          |  |
| 7. Byp           | ass Data   |            |            |          |          |           |          |          |  |
| 8. Clo           | ne Memory  |            |            |          |          |           |          |          |  |
| 9. Loo           | p verifica | ation      |            |          |          |           |          |          |  |
| Choice           | : 2        |            |            |          |          |           |          |          |  |
| -1               |            |            |            |          |          |           |          |          |  |
| +++ Sh           | ow Data Me | emory +++  |            | - >      |          |           |          |          |  |
| Number           | ot Data :  | in byte (e | enter = 80 | ð):      |          |           |          |          |  |
|                  |            | DataIn Me  | emory      |          |          | DataOut M | lemory   |          |  |
| Addr#            | .03        | .47        | .8B        | .CF      | .03      | .47       | .8B      | .CF      |  |
| 0000:            | 00000000   | 00000000   | 00000000   | 00000000 | 00000000 | 00000000  | 00000000 | 00000000 |  |
| 0001:            | 00000000   | 00000000   | 00000000   | 00000000 | 00000000 | 00000000  | 00000000 | 00000000 |  |
| 0002:            | 00000000   | 00000000   | 00000000   | 00000000 | 00000000 | 00000000  | 00000000 | 00000000 |  |
| 0003:            | 00000000   | 00000000   | 00000000   | 00000000 | 00000000 | 00000000  | 00000000 | 00000000 |  |
| 0004:            | 00000000   | 00000000   | 00000000   | 00000000 | 00000000 | 00000000  | 00000000 | 00000000 |  |
|                  |            |            |            |          |          |           |          |          |  |

Figure 3-3 Displayed data when input the desired length of data

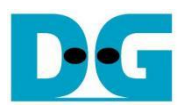

#### 3.4 Fill AAD Memory

Step to set AAD as follows

- a) Select "Fill AAD Memory".
- b) Input the desired length of AAD in byte. In case of zero-length AAD operation, user can input "0" or press "enter" then end process of this menu. In case of non-zero-length AAD, user can select AAD pattern as shown in Figure 3-4.
- c) There are four pattern to fill AAD memory.
  - a. zero pattern
  - b. 8-bit counter
  - c. 16-bit counter
  - d. 32-bit counter
- d) AAD memory will be filled with selected pattern by the number of AAD and zeropadding to become 128-bit padded data.

| <pre>++++++ AES256GCM Demo Menu +++++ 0. KeyIn Setting 1. IvIn Setting 2. Show Data Memory 3. Fill AAD Memory 4. Fill DataIn Memory 5. Encrypt Data 6. Decrypt Data 6. Decrypt Data 7. Bypass Data 8. Clone Memory 9. Loop verification Choice: 3</pre> |            |                   |          |           |           |           |           |           |
|----------------------------------------------------------------------------------------------------|------------|-------------------|----------|-----------|-----------|-----------|-----------|-----------|
| +++ Fi                                                                                                    | 11 AAD Mer | nory +++          | ton - 0) | . 100     |           |           |           |           |
| Choose                                                                                                    | ΔΔD natte  | i byte (er<br>≏rn | (er = 0) | : 125     |           |           |           |           |
| a. zero                                                                                                    | pattern    | 51 11             |          |           |           |           |           |           |
| b. 8-b                                                                                                    | it counter | n                 |          |           |           |           |           |           |
| c. 16-l                                                                                                    | bit counte | er                |          |           |           |           |           |           |
| d. 32-l                                                                                                    | bit counte | er                |          |           |           |           |           |           |
| Choice                                                                                                    | : b        |                   |          |           |           |           |           |           |
|                                                                                                    |            |                   |          |           |           |           |           |           |
|                                                                                                    |            | DataIn Me         | emory    |           |           | DataOut N | lemory    |           |
| Addr#                                                                                                    | .03        | .47               | .8B      | .CF       | .03       | .47       | .8B       | .CF       |
| 0000:                                                                                                    | 00010203   | 04050607          | 08090A0B | 0C0D0E0F  | 00000000  | 00000000  | 00000000  | 00000000  |
| 0001:                                                                                                    | 10111213   | 14151617          | 18191A1B | 1C1D1E1F  | 00000000  | 00000000  | 00000000  | 00000000  |
| 0002:                                                                                                    | 20212223   | 24252627          | 28292A2B | 2C2D2E2F  | 00000000  | 000000000 | 000000000 | 00000000  |
| 0003:                                                                                                    | 30313233   | 34353637          | 38393A3B | 3C3D3E3F  | 00000000  | 00000000  | 00000000  | 00000000  |
| 0004:                                                                                                    | 40414243   | 44454647          | 48494A4B | 4C4D4E4F  | 000000000 | 000000000 | 000000000 | 000000000 |
| 0005:                                                                                                    | 50515253   | 5455565/          | 58595A5B | SCSDSESF  | 000000000 | 000000000 | 000000000 | 000000000 |
| 0000:                                                                                                    |            |                   |          |           | 000000000 | 000000000 | 000000000 | 00000000  |
| 0007:                                                                                                    | 70/1/2/3   | 74757677          | 78797400 | 000000000 | 000000000 | 000000000 | 000000000 | 000000000 |

#### Figure 3-4 Displayed data when set AAD pattern

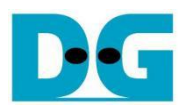

#### 3.5 Fill DataIn Memory

Step to fill DataIn in memory as follows

- a) Select "Fill DataIn Memory".
- b) Input the desired length of data in byte. In case of zero-length DataIn operation, user can input "0" or press "enter" on keyboard then end process of this menu. In case of non-zero-length DataIn, user can select data pattern.
- c) There are four pattern to fill memory.
  - a. zero pattern
  - b. 8-bit counter
  - c. 16-bit counter
  - d. 32-bit counter
- d) Whole DataIn memory is filled with selected pattern after AAD according to the number of input data length as displayed in Figure 3-5.

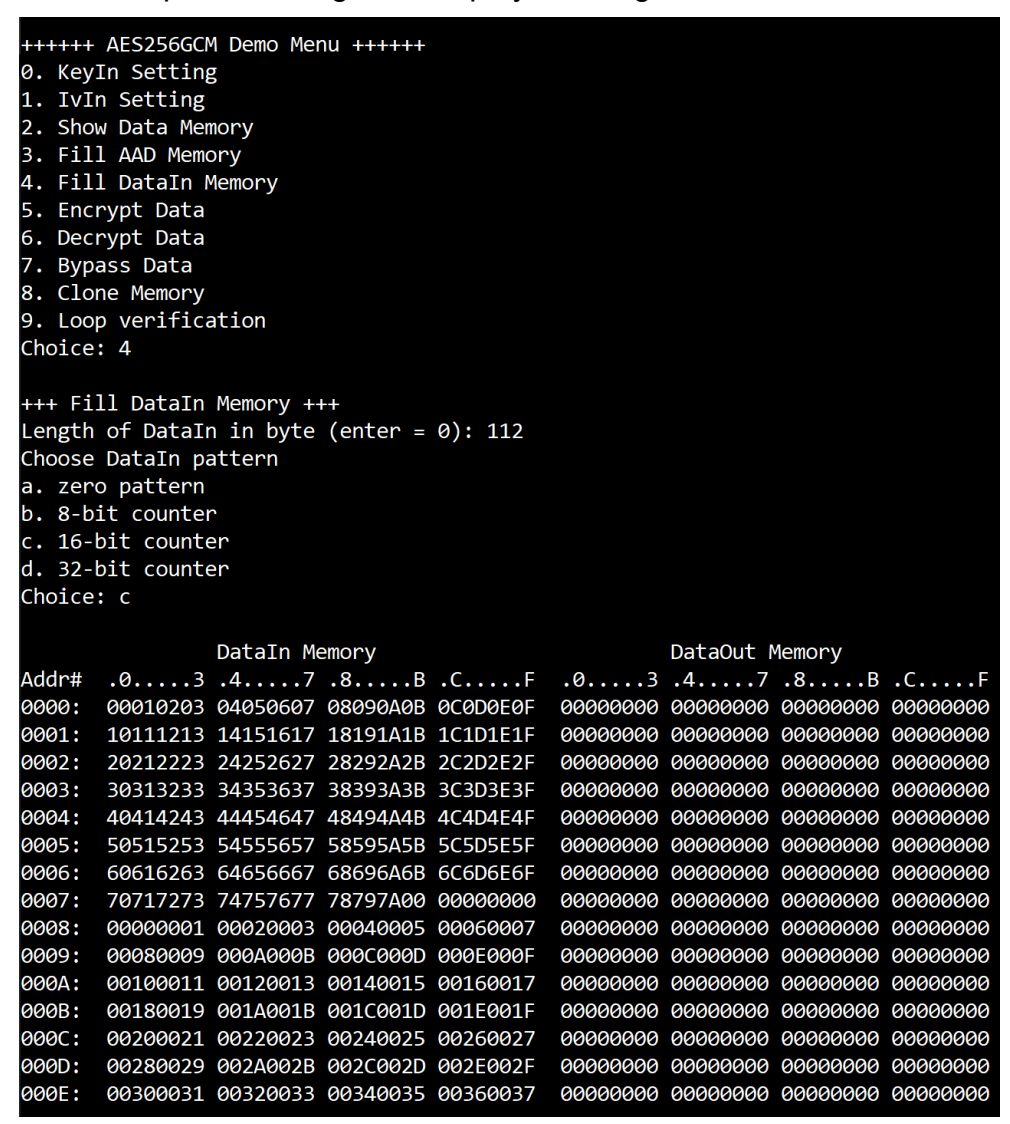

Figure 3-5 Displayed data when set DataIn length and data pattern

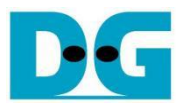

#### 3.6 Encrypt Data

Select "Encrypt Data" to encrypt DataIn in memory. Current length of AAD and length of DataIn are printed on serial console. When the encryption process is finished, both DataIn and DataOut will be displayed in table-form and 128-bit encryption tag will be printed as shown in Figure 3-6.

| <pre>+++++ AES256GCM Demo Menu ++++++ 0. KeyIn Setting 1. IvIn Setting 2. Show Data Memory 3. Fill AAD Memory 4. Fill DataIn Memory 5. Encrypt Data 6. Decrypt Data 6. Decrypt Data 7. Bypass Data 8. Clone Memory 9. Loop verification Choice: 5</pre> |           |            |           |          |          |           |          |          |
|----------------------------------------------------------------------------------------------------|-----------|------------|-----------|----------|----------|-----------|----------|----------|
| +++ Encr                                                                                                    | vpt Data  | . +++      |           |          |          |           |          |          |
| Length o                                                                                                    | of encryp | ot-AAD : 1 | L23 bvte  |          |          |           |          |          |
| Length o                                                                                                    | of encryp | ot-Data :  | 112 byte  |          |          |           |          |          |
|                                                                                                    |           | DataIn Me  | emory     |          |          | DataOut M | Memory   |          |
| Addr# .                                                                                                    | 03        | .47        | .8B       | .CF      | .03      | .47       | .8B      | .CF      |
| 0000: 0                                                                                                    | 0010203   | 04050607   | 08090A0B  | 0C0D0E0F | 00010203 | 04050607  | 08090A0B | 0C0D0E0F |
| 0001: 1                                                                                                    | 0111213   | 14151617   | 18191A1B  | 1C1D1E1F | 10111213 | 14151617  | 18191A1B | 1C1D1E1F |
| 0002: 2                                                                                                    | 0212223   | 24252627   | 28292A2B  | 2C2D2E2F | 20212223 | 24252627  | 28292A2B | 2C2D2E2F |
| 0003: 3                                                                                                    | 30313233  | 34353637   | 38393A3B  | 3C3D3E3F | 30313233 | 34353637  | 38393A3B | 3C3D3E3F |
| 0004: 4                                                                                                    | 0414243   | 44454647   | 48494A4B  | 4C4D4E4F | 40414243 | 44454647  | 48494A4B | 4C4D4E4F |
| 0005: 5                                                                                                    | 50515253  | 54555657   | 58595A5B  | 5C5D5E5F | 50515253 | 54555657  | 58595A5B | 5C5D5E5F |
| 0006: 6                                                                                                    | 50616263  | 64656667   | 68696A6B  | 6C6D6E6F | 60616263 | 64656667  | 68696A6B | 6C6D6E6F |
| 0007: 7                                                                                                    | 0717273   | 74757677   | 78797A00  | 00000000 | 70717273 | 74757677  | 78797A00 | 00000000 |
| 0008: 0                                                                                                    | 0000001   | 00020003   | 00040005  | 00060007 | DDF0CA11 | 4C764E96  | 86BE4884 | 96BDCDBF |
| 0009: 0                                                                                                    | 0080009   | 000A000B   | 000C000D  | 000E000F | 7042B8F5 | E7992D9D  | 7E05B475 | BCFAE8A0 |
| 000A: 0                                                                                                    | 0100011   | 00120013   | 00140015  | 00160017 | 404C4651 | 0009B5EC  | FC8DE8D5 | 4A474C9C |
| 000B: 0                                                                                                    | 0180019   | 001A001B   | 001C001D  | 001E001F | A8C9D384 | D9D9AF2E  | BCDAC47C | 56D4D92E |
| 000C: 0                                                                                                    | 0200021   | 00220023   | 00240025  | 00260027 | 61B102ED | 06055796  | 7FB29D51 | B7D7B39E |
| 000D: 0                                                                                                    | 0280029   | 002A002B   | 002C002D  | 002E002F | A6BF1270 | D6CD8386  | 87C0E35B | EB06EB91 |
| 000E: 0                                                                                                    | 0300031   | 00320033   | 00340035  | 00360037 | 8BDDCDD5 | AD42B614  | 7FA7BFBB | 3EAD73F9 |
| Tag : 32                                                                                                    | 2E2954A01 | B49F9D940  | 8FE237A51 | 10D36    |          |           |          |          |

Figure 3-6 Serial console after finished encryption process

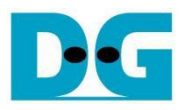

#### 3.7 Decrypt Data

Select "Decrypt Data" to decrypt DataIn in memory. Current length of AAD and length of DataIn are printed on serial console. When the decryption process is finished, both DataIn and DataOut will be displayed in table-form and 128-bit decryption tag will be printed as shown in Figure 3-7.

| <pre>+++++ AES256GCM Demo Menu +++++ 0. KeyIn Setting 1. IvIn Setting 2. Show Data Memory 3. Fill AAD Memory 4. Fill DataIn Memory 5. Encrypt Data 6. Decrypt Data 7. Bypass Data 8. Clone Memory 9. Loop verification Choice: 6</pre> |            |            |          |          |          |           |          |          |
|----------------------------------------------------------------------------------------------------|------------|------------|----------|----------|----------|-----------|----------|----------|
| +++ Deo                                                                                                    | crypt Data | 3 +++      |          |          |          |           |          |          |
| Length                                                                                                    | of decryp  | ot-AAD : 1 | 123 byte |          |          |           |          |          |
| Length                                                                                                    | of decryp  | ot-Data :  | 112 byte |          |          |           |          |          |
|                                                                                                    |            | DataIn Me  | emory    |          |          | DataOut M | lemory   |          |
| ∆ddr#                                                                                                    | .03        | .47        | .8B      | . C F    | .03      | .47       | .8B      | . C F    |
| 0000:                                                                                                    | 00010203   | 04050607   | 08090A0B | ØCØDØFØF | 00010203 | 04050607  | 08090A0B | 0C0D0F0F |
| 0001:                                                                                                    | 10111213   | 14151617   | 18191A1B | 1C1D1E1F | 10111213 | 14151617  | 18191A1B | 1C1D1E1F |
| 0002:                                                                                                    | 20212223   | 24252627   | 28292A2B | 2C2D2E2F | 20212223 | 24252627  | 28292A2B | 2C2D2E2F |
| 0003:                                                                                                    | 30313233   | 34353637   | 38393A3B | 3C3D3E3F | 30313233 | 34353637  | 38393A3B | 3C3D3E3F |
| 0004:                                                                                                    | 40414243   | 44454647   | 48494A4B | 4C4D4E4F | 40414243 | 44454647  | 48494A4B | 4C4D4E4F |
| 0005:                                                                                                    | 50515253   | 54555657   | 58595A5B | 5C5D5E5F | 50515253 | 54555657  | 58595A5B | 5C5D5E5F |
| 0006:                                                                                                    | 60616263   | 64656667   | 68696A6B | 6C6D6E6F | 60616263 | 64656667  | 68696A6B | 6C6D6E6F |
| 0007:                                                                                                    | 70717273   | 74757677   | 78797A00 | 00000000 | 70717273 | 74757677  | 78797A00 | 00000000 |
| 0008:                                                                                                    | 00000001   | 00020003   | 00040005 | 00060007 | DDF0CA11 | 4C764E96  | 86BE4884 | 96BDCDBF |
| 0009:                                                                                                    | 00080009   | 000A000B   | 000C000D | 000E000F | 7042B8F5 | E7992D9D  | 7E05B475 | BCFAE8A0 |
| 000A:                                                                                                    | 00100011   | 00120013   | 00140015 | 00160017 | 404C4651 | 0009B5EC  | FC8DE8D5 | 4A474C9C |
| 000B:                                                                                                    | 00180019   | 001A001B   | 001C001D | 001E001F | A8C9D384 | D9D9AF2E  | BCDAC47C | 56D4D92E |
| 000C:                                                                                                    | 00200021   | 00220023   | 00240025 | 00260027 | 61B102ED | 06055796  | 7FB29D51 | B7D7B39E |
| 000D:                                                                                                    | 00280029   | 002A002B   | 002C002D | 002E002F | A6BF1270 | D6CD8386  | 87CØE35B | EB06EB91 |
| 000E:                                                                                                    | 00300031   | 00320033   | 00340035 | 00360037 | 8BDDCDD5 | AD42B614  | 7FA7BFBB | 3EAD73F9 |
|                                                                                                    |            |            |          |          |          |           |          |          |

Tag : 38D40A66DE0401DA37C47D215A4FF9C4

#### Figure 3-7 Serial console after finished decryption process

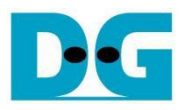

#### 3.8 Bypass Data

Select "Bypass Data" to Bypass DataIn in memory. Current length of AAD and length of DataIn are printed on serial console. When the Bypass process is finished, both DataIn and DataOut will be displayed in table-form as shown in Figure 3-8.

| <pre>++++++ AES256GCM Demo Menu ++++++ 0. KeyIn Setting 1. IvIn Setting 2. Show Data Memory 3. Fill AAD Memory 4. Fill DataIn Memory 5. Encrypt Data 6. Decrypt Data 7. Bypass Data 8. Clone Memory 9. Loop verification Choice: 7</pre> |           |            |          |          |          |           |          |          |  |
|----------------------------------------------------------------------------------------------------|-----------|------------|----------|----------|----------|-----------|----------|----------|--|
| +++ By                                                                                                    | pass Data | +++        |          |          |          |           |          |          |  |
| Length                                                                                                    | of decryp | ot-AAD : 1 | 123 byte |          |          |           |          |          |  |
| Length                                                                                                    | of decryp | ot-Data :  | 112 byte |          |          |           |          |          |  |
|                                                                                                    |           |            |          |          |          |           |          |          |  |
|                                                                                                    |           | DataIn Me  | emory    |          |          | DataOut I | lemory   |          |  |
| Addr#                                                                                                    | .03       | .47        | .8B      | .CF      | .03      | .47       | .8B      | .CF      |  |
| 0000:                                                                                                    | 00010203  | 04050607   | 08090A0B | 0C0D0E0F | 00010203 | 04050607  | 08090A0B | 0C0D0E0F |  |
| 0001:                                                                                                    | 10111213  | 14151617   | 18191A1B | 1C1D1E1F | 10111213 | 14151617  | 18191A1B | 1C1D1E1F |  |
| 0002:                                                                                                    | 20212223  | 24252627   | 28292A2B | 2C2D2E2F | 20212223 | 24252627  | 28292A2B | 2C2D2E2F |  |
| 0003 <b>:</b>                                                                                                    | 30313233  | 34353637   | 38393A3B | 3C3D3E3F | 30313233 | 34353637  | 38393A3B | 3C3D3E3F |  |
| 0004:                                                                                                    | 40414243  | 44454647   | 48494A4B | 4C4D4E4F | 40414243 | 44454647  | 48494A4B | 4C4D4E4F |  |
| 0005:                                                                                                    | 50515253  | 54555657   | 58595A5B | 5C5D5E5F | 50515253 | 54555657  | 58595A5B | 5C5D5E5F |  |
| 0006:                                                                                                    | 60616263  | 64656667   | 68696A6B | 6C6D6E6F | 60616263 | 64656667  | 68696A6B | 6C6D6E6F |  |
| 0007:                                                                                                    | 70717273  | 74757677   | 78797A00 | 00000000 | 70717273 | 74757677  | 78797A00 | 00000000 |  |
| 0008:                                                                                                    | 00000001  | 00020003   | 00040005 | 00060007 | 00000001 | 00020003  | 00040005 | 00060007 |  |
| 0009:                                                                                                    | 00080009  | 000A000B   | 000C000D | 000E000F | 00080009 | 000A000B  | 000C000D | 000E000F |  |
| 000A:                                                                                                    | 00100011  | 00120013   | 00140015 | 00160017 | 00100011 | 00120013  | 00140015 | 00160017 |  |
| 000B:                                                                                                    | 00180019  | 001A001B   | 001C001D | 001E001F | 00180019 | 001A001B  | 001C001D | 001E001F |  |
| 000C:                                                                                                    | 00200021  | 00220023   | 00240025 | 00260027 | 00200021 | 00220023  | 00240025 | 00260027 |  |
| 000D:                                                                                                    | 00280029  | 002A002B   | 002C002D | 002E002F | 00280029 | 002A002B  | 002C002D | 002E002F |  |
| 000E:                                                                                                    | 00300031  | 00320033   | 00340035 | 00360037 | 00300031 | 00320033  | 00340035 | 00360037 |  |

Figure 3-8 Serial console after finished Bypass process

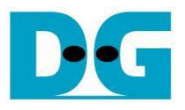

#### 3.9 Clone Memory

Select "Clone Memory" for copy DataOut memory to DataIn memory. When the process is finished, both DataIn and DataOut will be displayed in table-form as shown in Figure 3-9.

| <pre>+++++ AES256GCM Demo Menu +++++ 0. KeyIn Setting 1. IvIn Setting 2. Show Data Memory 3. Fill AAD Memory 4. Fill DataIn Memory 5. Encrypt Data 6. Decrypt Data 7. Bypass Data 8. Clone Memory 9. Loop verification Choice: 8 +++ Clone Memory +++</pre> |          |           |          |          |          |           |          |          |  |
|----------------------------------------------------------------------------------------------------|----------|-----------|----------|----------|----------|-----------|----------|----------|--|
|                                                                                                    |          | DataIn Me | emory    |          |          | DataOut N | Memory   |          |  |
| Addr#                                                                                                    | .03      | .47       | .8B      | .CF      | .03      | .47       | .8B      | .CF      |  |
| 0000:                                                                                                    | 00010203 | 04050607  | 08090A0B | 0C0D0E0F | 00010203 | 04050607  | 08090A0B | 0C0D0E0F |  |
| 0001:                                                                                                    | 10111213 | 14151617  | 18191A1B | 1C1D1E1F | 10111213 | 14151617  | 18191A1B | 1C1D1E1F |  |
| 0002:                                                                                                    | 20212223 | 24252627  | 28292A2B | 2C2D2E2F | 20212223 | 24252627  | 28292A2B | 2C2D2E2F |  |
| 0003:                                                                                                    | 30313233 | 34353637  | 38393A3B | 3C3D3E3F | 30313233 | 34353637  | 38393A3B | 3C3D3E3F |  |
| 0004:                                                                                                    | 40414243 | 44454647  | 48494A4B | 4C4D4E4F | 40414243 | 44454647  | 48494A4B | 4C4D4E4F |  |
| 0005:                                                                                                    | 50515253 | 54555657  | 58595A5B | 5C5D5E5F | 50515253 | 54555657  | 58595A5B | 5C5D5E5F |  |
| 0006:                                                                                                    | 60616263 | 64656667  | 68696A6B | 6C6D6E6F | 60616263 | 64656667  | 68696A6B | 6C6D6E6F |  |
| 0007:                                                                                                    | 70717273 | 74757677  | 78797A00 | 00000000 | 70717273 | 74757677  | 78797A00 | 00000000 |  |
| 0008:                                                                                                    | 00000001 | 00020003  | 00040005 | 00060007 | 00000001 | 00020003  | 00040005 | 00060007 |  |
| 0009:                                                                                                    | 00080009 | 000A000B  | 000C000D | 000E000F | 00080009 | 000A000B  | 000C000D | 000E000F |  |
| 000A:                                                                                                    | 00100011 | 00120013  | 00140015 | 00160017 | 00100011 | 00120013  | 00140015 | 00160017 |  |
| 000B:                                                                                                    | 00180019 | 001A001B  | 001C001D | 001E001F | 00180019 | 001A001B  | 001C001D | 001E001F |  |
| 000C:                                                                                                    | 00200021 | 00220023  | 00240025 | 00260027 | 00200021 | 00220023  | 00240025 | 00260027 |  |
| 000D:                                                                                                    | 00280029 | 002A002B  | 002C002D | 002E002F | 00280029 | 002A002B  | 002C002D | 002E002F |  |
| 000E:                                                                                                    | 00300031 | 00320033  | 00340035 | 00360037 | 00300031 | 00320033  | 00340035 | 00360037 |  |

Figure 3-9 Serial console after finished Clone Memory process

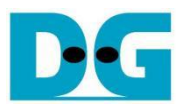

#### 3.10 Loop verification

Select "Loop verification", to check both encryption and decryption. In this menu, DataIn in memory will be encrypted/decrypted with all current parameters (key, IV, AAD and data in DataIn memory).

The function begins by read and store data from the DataIn memory as an original data and clear the DataOut memory before encryption, then start encryption process. After the encryption is completed, the data from the DataOut memory is cloned to the DataIn memory and decryption process is performed. Once the decryption is completed, the decrypted data is compared with the original data, and the encryption tag is compared with the decryption tag.

If the decrypted data and decryption tag match with original data and encryption tag, respectively, "Loop verification succeeded." is printed as shown in Figure 3-10.

| +++++ AES256GCM Demo Menu +++++ |                              |            |           |           |          |  |  |  |  |  |
|---------------------------------|------------------------------|------------|-----------|-----------|----------|--|--|--|--|--|
| 0. KeyIn Setting                |                              |            |           |           |          |  |  |  |  |  |
| 1. IvIn Setting                 |                              |            |           |           |          |  |  |  |  |  |
| 2. Show Data Memory             | 2. Show Data Memory          |            |           |           |          |  |  |  |  |  |
| 3. Fill AAD Memory              |                              |            |           |           |          |  |  |  |  |  |
| 4. Fill DataIn Memory           |                              |            |           |           |          |  |  |  |  |  |
| 5. Encrypt Data                 |                              |            |           |           |          |  |  |  |  |  |
| 6. Decrypt Data                 |                              |            |           |           |          |  |  |  |  |  |
| 7. Bypass Data                  |                              |            |           |           |          |  |  |  |  |  |
| 8. Clone Memory                 |                              |            |           |           |          |  |  |  |  |  |
| 9. Loop verification            |                              |            |           |           |          |  |  |  |  |  |
| Choice: 9                       |                              |            |           |           |          |  |  |  |  |  |
| +++ Loop verification +++       |                              |            |           |           |          |  |  |  |  |  |
| KevIn= 0x0011223344556677889    | 99AABBCCDDEEFF001            | 1223344556 | 56778899A | ABBCCDDEE | FF       |  |  |  |  |  |
| IvIn= 0x1001200F0011000F20      | 003400                       |            |           |           |          |  |  |  |  |  |
| Length of encrypt-AAD : 62      | bvte                         |            |           |           |          |  |  |  |  |  |
| Length of encrypt-Data : 56     | bvte                         |            |           |           |          |  |  |  |  |  |
|                                 | 2                            |            |           |           |          |  |  |  |  |  |
| Original Da                     | ta                           | E          | Incrypted | Data      |          |  |  |  |  |  |
| Addr# .03 .47 .8                | БСF                          | .03        | .47       | .8B       | .CF      |  |  |  |  |  |
| 0000: 00010203 04050607 08      | 090A0B 0C0D0E0F              | 00010203 0 | 04050607  | 08090A0B  | 0C0D0E0F |  |  |  |  |  |
| 0001: 10111213 14151617 18      | 191A1B 1C1D1E1F              | 10111213 1 | 14151617  | 18191A1B  | 1C1D1E1F |  |  |  |  |  |
| 0002: 20212223 24252627 28      | 292A2B 2C2D2E2F              | 20212223 2 | 24252627  | 28292A2B  | 2C2D2E2F |  |  |  |  |  |
| 0003: 30313233 34353637 38      | 393A3B 3C3D0000              | 30313233   | 34353637  | 38393A3B  | 3C3D0000 |  |  |  |  |  |
| 0004: 00000001 00020003 00      | 040005 00060007              | DDF0CA11 4 | 4C764E96  | 86BE4884  | 96BDCDBF |  |  |  |  |  |
| 0005: 00080009 000A000B 00      | 0C000D 000E000F              | 7042B8F5 E | 7992D9D   | 7E05B475  | BCFAE8A0 |  |  |  |  |  |
| 0006: 00100011 00120013 00      | 140015 00160017              | 404C4651 ( | 0009B5EC  | FC8DE8D5  | 4A474C9C |  |  |  |  |  |
| 0007: 00180019 001A001B 00      | 0000000 00000000             | A8C9D384 [ | 09D9AF2E  | 00000000  | 00000000 |  |  |  |  |  |
| Encrypted Tag : 404544F835F     | 7E98DF1376D210D48            | FF2A       |           |           |          |  |  |  |  |  |
| Encrypted Da                    | ıta                          | [          | Decrypted | Data      |          |  |  |  |  |  |
| Addr# .03 .47 .8                | БСF                          | .03        | .47       | .8B       | .CF      |  |  |  |  |  |
| 0000: 00010203 04050607 08      | 090A0B 0C0D0E0F              | 00010203 0 | 04050607  | 08090A0B  | 0C0D0E0F |  |  |  |  |  |
| 0001: 10111213 14151617 18      | 191A1B 1C1D1E1F              | 10111213 1 | 14151617  | 18191A1B  | 1C1D1E1F |  |  |  |  |  |
| 0002: 20212223 24252627 28      | 292A2B 2C2D2E2F              | 20212223 2 | 24252627  | 28292A2B  | 2C2D2E2F |  |  |  |  |  |
| 0003: 30313233 34353637 38      | 393A3B 3C3D0000              | 30313233   | 34353637  | 38393A3B  | 3C3D0000 |  |  |  |  |  |
| 0004: DDF0CA11 4C764E96 86      | BE4884 96BDCDBF              | 00000001 0 | 00020003  | 00040005  | 00060007 |  |  |  |  |  |
| 0005: 7042B8F5 E7992D9D 7E      | 05B475 BCFAE8A0              | 00080009   | 000A000B  | 000C000D  | 000E000F |  |  |  |  |  |
| 0006: 404C4651 0009B5EC FC      | 8DE8D5 4A474C9C              | 00100011 ( | 00120013  | 00140015  | 00160017 |  |  |  |  |  |
| 0007: A8C9D384 D9D9AF2E 00      | 000000 0000000               | 00180019 ( | 001A001B  | 00000000  | 00000000 |  |  |  |  |  |
|                                 |                              |            |           |           |          |  |  |  |  |  |
| Decrypted Tag : 404544F835F     | 7E98DF1376D210D48            | FF2A       |           |           |          |  |  |  |  |  |
| Loop verification succeeded     | Loop verification succeeded. |            |           |           |          |  |  |  |  |  |

Figure 3-10 Serial console after loop verification is succeeded

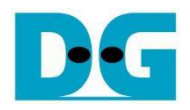

## 4 Revision History

| Revision | Date      | Description             |
|----------|-----------|-------------------------|
| 1.00     | 12-Jul-24 | Initial version release |